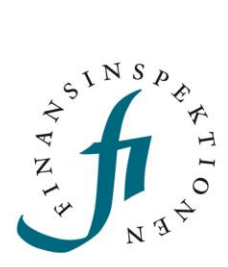

## INSTRUCTIONS

# Online submission of major shareholding notifications

FINANSINSPEKTIONEN

10 April 2025

Version 1.2

### TABLE OF CONTENTS

| Major shareholding notification                         | 3  |
|---------------------------------------------------------|----|
| Log in                                                  | 4  |
| Submit a major shareholding notification                | 5  |
| Type of notification                                    | 5  |
| Specify the holder                                      | 5  |
| Choose the issuer                                       | 6  |
| Information about the major shareholding notification   | 7  |
| Voting by proxy                                         | 9  |
| Controlling chain of voting rights                      | 9  |
| Confirm the information                                 | 10 |
| Receipt acknowledgement                                 | 11 |
| Edit and show reported major shareholding notifications | 12 |

## Major shareholding notification

These instructions describe how a notifier submits an online major shareholding notification.

The notifier registers and logs in via the Reporting Portal https://www.fi.se/en/e-services-and-forms/reporting-to-fi/. The websites also have instructions for how to log in and delegate authorisations https://www.fi.se/en/e-services-and-forms/register-an-account/.

More information about major shareholding notification can be found here https://www.fi.se/en/markets/reporting/changes-in-shareholdings/

## Log in

Go to www.fi.se, click on 'E-services and forms' and 'Reporting to FI'.

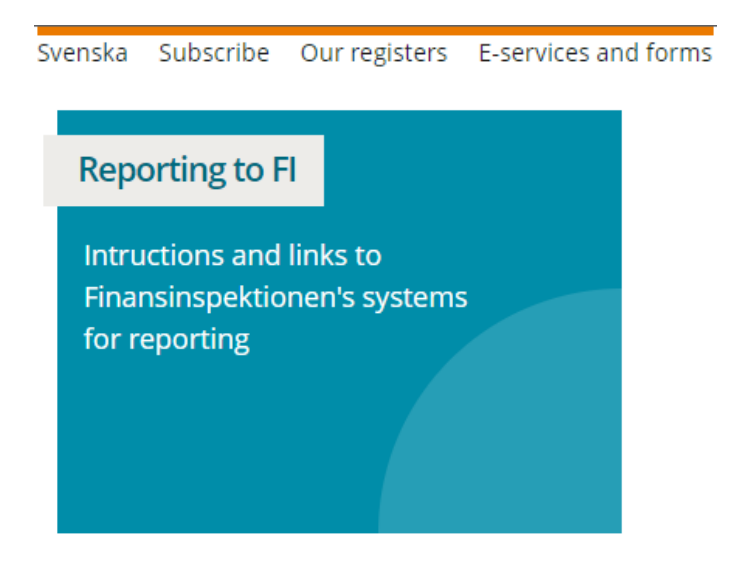

Register as a user and log in to the Reporting Portal using one of the log-in methods. Then, continue to Major Shareholding Notification.

## Submit a major shareholding notification

#### TYPE OF NOTIFICATION

Here, chose the type of notification: for a <u>new</u> notification, select **Notification of acquisition or disposal of financial instruments**. Then click **Next**.

| Search      | Report   Major shareholding notifications   Log out   Help   Svenska        |  |  |  |  |
|-------------|-----------------------------------------------------------------------------|--|--|--|--|
|             | PRINT                                                                       |  |  |  |  |
| Logged In   |                                                                             |  |  |  |  |
| Step 1 — C  | hoose type of notification                                                  |  |  |  |  |
|             | $\bigcirc$ Notification of acquisition or disposal of financial instruments |  |  |  |  |
| Select task | $\bigcirc$ Notification of end or start of a Market maker assignment        |  |  |  |  |
|             | ○ Show earlier major shareholding notifications                             |  |  |  |  |
| NEXT        |                                                                             |  |  |  |  |

#### SPECIFY THE HOLDER

Here, provide the details for the holder. If it is a company, fill in the company ID number, company name and company address. If it is a natural person, fill in the name, personal ID number and address. Then click **Save** and **Next**.

| Search   Report   M         | lajor shareholding notifications   Log out   Help   Svenska                         |
|-----------------------------|-------------------------------------------------------------------------------------|
| PRINT                       |                                                                                     |
| .ogged In                   |                                                                                     |
| Step 2 of 8 — Enter hole    | lers                                                                                |
| Information on holder       |                                                                                     |
| Foreign holder              |                                                                                     |
| Company                     |                                                                                     |
| National identification num | ber                                                                                 |
| Registration number         |                                                                                     |
| First name                  |                                                                                     |
| Last name                   |                                                                                     |
| Company name                |                                                                                     |
| Street address              |                                                                                     |
| P.O. box                    |                                                                                     |
| Postal code                 |                                                                                     |
| City                        |                                                                                     |
| Country                     | · • •                                                                               |
| SAVE CANCEL                 |                                                                                     |
|                             |                                                                                     |
| Chosen holder               |                                                                                     |
| National identification     | number/registration number First name Last name/company name Street address P.O. bo |
| PREVIOUS NEXT               |                                                                                     |

#### CHOOSE THE ISSUER

Search for and select the issuer, then click Next.

| Search   Report   Major shareholding notifications | Log out   Help   Svenska |  |
|----------------------------------------------------|--------------------------|--|
| PRINT                                              |                          |  |
| Logged In                                          |                          |  |
| Step 3 of 8 – Select Issuer                        |                          |  |
| Company name                                       | Company reg. number      |  |
| A3 Allmänna IT - och Telekomaktiebolaget (publ)    |                          |  |
| AAK AB (publ)                                      |                          |  |
| AB Sagax                                           | 556520                   |  |
| AB Sveriges Säkerställda Obligationer (publ)       |                          |  |
| AB Traction                                        |                          |  |
| ABB Ltd                                            | 20060                    |  |
|                                                    |                          |  |
|                                                    | $\Rightarrow$            |  |
| SEARCH SEARCH CANCEL                               |                          |  |

#### **Chosen issuer**

None

PREVIOUS NEXT

## INFORMATION ABOUT THE MAJOR SHAREHOLDING NOTIFICATION

In this view, specify the type of instrument, for example a share (ISIN is optional) and the nature of the change.

**NOTE!** Information listed under the headings "Shares" and "Voting rights" is specific to the holding of shares and certificates. In other words, this information does <u>not</u> apply to any holdings in other categories of instruments (the definitions of the categories are found at the bottom of the page; see the next picture).

Then specify the date of the change and the threshold that was reached or passed (upward or downward).

Continue to next page.

| Enter data for major shareho                  | Iding notification |
|-----------------------------------------------|--------------------|
| Issuer                                        |                    |
| Instrument                                    |                    |
| Type of financial instrument                  | Share              |
| ISIN                                          |                    |
| Major shareholding<br>notification cause      |                    |
| Nature of the change                          | Buy                |
| Shares                                        |                    |
| Number of shares before the transaction       |                    |
| Number of shares after the transaction        | 300000             |
| Percentage of shares after<br>the transaction | 2,5                |
| Voting rights                                 |                    |
| Number before                                 |                    |
| Number directly held after                    | 0                  |
| Number indirectly held after                  | 300000             |
| Percentage directly held<br>after             | 0                  |
| Percentage indirectly held<br>after           |                    |
| Date                                          |                    |
| Threshold date                                | 2016-01-28         |

#### Threshold(s) that are reached/crossed

Percentage voting rights 5 Percentage total number of 5 shares 5

| 5 % | ~ |
|-----|---|
| 5 % | ~ |

Then click Next.

This table shows the resulting distribution of the holdings in the issuer. The first line shows the percentage of the total outstanding voting rights, per category. The second line shows the total number of shares (or underlying shares), per category. The holding of shares and certificates does not need to be filled in manually here since this information is generated from the information specified in the previous picture.

In this specific example, the notifier sold shares and thus fell below the threshold of 5% of voting rights and the number of shares through a change in the <u>aggregate</u> holding in the three instrument categories ( $\rightarrow$  4.9%). Note that the threshold does not necessarily need to have been reached or passed (upward or downward) via aggregation of the holdings in the various categories; it is also relevant to consider the holdings in the categories separately.

Other appropriate information stipulated by law, for example exercise period, duration, and maturity date for derivative instruments (for more guidelines see FFFS 2007:17, sections 10–11), is specified in the Comment field, along with any other comments you would like to include in the notification. Enter the contact details. <sup>1</sup>

| : - FITA Ch. 4, section<br>ph, line 2 <sup>2</sup><br>- FITA Ch. 4, section<br>ph, line 2 <sup>2</sup>                                                                                                    | 2, Instruments - FIT<br>parag<br>Physically settled<br>0,2<br>0 2, Instruments - FIT<br>parag | TA Ch. 4, section 2, first<br>raph, line 3 <sup>3</sup><br>Cash settled<br>0,2<br>TA Ch. 4, section 2, first<br>raph, line 3 <sup>3</sup> | Total voting<br>rights (%)                                |
|----------------------------------------------------------------------------------------------------|-----------------------------------------------------------------------------------------------|----------------------------------------------------------------------------------------------------|-----------------------------------------------------------|
| - FITA Ch. 4, section<br>aph, line 2 <sup>2</sup><br>- FITA Ch. 4, section<br>ph, line 2 <sup>2</sup>                                                                                                    | 2, Instruments - FIT<br>parag<br>Physically settled<br>0,2<br>0 2, Instruments - FIT<br>parag | TA Ch. 4, section 2, first<br>raph, line 3 <sup>3</sup><br>Cash settled<br>0,2<br>TA Ch. 4, section 2, first<br>raph, line 3 <sup>3</sup> | Total voting<br>rights (%)                                |
| - FITA Ch. 4, section<br>ph, line 2 <sup>2</sup>                                                                                                    | Physically settled 0,2 0,2 1, Instruments - FIT parag                                         | Cash settled<br>0,2<br>TA Ch. 4, section 2, first<br>raph, line 3 <sup>3</sup>                                                            | Total voting<br>rights (%)                                |
| : - FITA Ch. 4, section<br>iph, line 2 <sup>2</sup>                                                                                                    | 0,2<br>2, Instruments - FIT<br>parag                                                          | 0,2<br>TA Ch. 4, section 2, first<br>raph, line 3 <sup>3</sup>                                                                            | 31                                                        |
| : - FITA Ch. 4, section<br>ph, line 2 <sup>2</sup>                                                                                                    | 12, Instruments - FIT<br>parag                                                                | ïA Ch. 4, section 2, first<br>raph, line 3 <sup>3</sup>                                                                                   |                                                           |
|                                                                                                    |                                                                                               |                                                                                                    |                                                           |
|                                                                                                    | Physically settled                                                                            | Cash settled                                                                                                    | Total number<br>of shares<br>(through all<br>instruments) |
|                                                                                                    | 24000                                                                                         | 24000                                                                                                    | 2,748,000                                                 |
| ding to law)                                                                                                    |                                                                                               |                                                                                                    |                                                           |
| ast Name                                                                                                    |                                                                                               |                                                                                                    |                                                           |
| and a second second secon |                                                                                               |                                                                                                    |                                                           |
| mail                                                                                                    |                                                                                               |                                                                                                    |                                                           |
| mail                                                                                                    |                                                                                               |                                                                                                    |                                                           |
|                                                                                                    | .ast Name                                                                                     | .ast Name                                                                                                    | .ast Name                                                 |

1 The legal basis for FI to compile and publish these so-called major shareholding notification announcements is that this document is necessary for FI to carry out a task in the public interest (Article 6(1)(e) of the General Data Protection Regulation). Chapter 4 of Act (1991:980) sets forth that major shareholders are obligated under certain conditions to notify FI when buying or selling shares and that FI must disclose this information. Chapter 12, sections 10–11 of FFFS 2007:17 specifies the required content of the major shareholding notification. Read more about FI's processing of personal data here https://www.fi.se/sv/om-fi/dataskydd-och-behandling-av-personuppgifter-pa-fi/

#### **VOTING BY PROXY**

This section is only required if you are voting by proxy. If you are, click **Add owner** and enter the information.

Click Next to continue.

Step 5 of 8 — When voting by proxy, the former voting rights holders are

|   | First Name Last/Company Name Is Company Voting rights End | Date |
|---|-----------------------------------------------------------|------|
|   | No data                                                   |      |
| Ì | ADD HOLDER                                                |      |

PREVIOUS NEXT

#### CONTROLLING CHAIN OF VOTING RIGHTS

This step is required only if there is an indirect holding with a chain of controlling firms through which the voting rights are held. If there is such an indirect holding through subsidiaries, click **Add company** ad then **Edit**. Specify the number of voting rights, % of voting rights and the name of the company or companies if there are several subsidiaries with holdings. To save the addition, it is necessary to click **Update**. Then specify the group's total holdings after the transaction/event, i.e., the aggregate holding for the parent company and the subsidiary/firms. Then click **Next**.

If there is no controlling chain of voting rights, skip this step by clicking **Next** without filling in any information.

| Holder Börsbolaget AB who holds           |                 |                    |           |  |  |
|-------------------------------------------|-----------------|--------------------|-----------|--|--|
| Voting rights                             | % Voting rights | Company            |           |  |  |
| Update Cancel 3000000                     | 2,5             | in Testing Company | that owns |  |  |
| 0                                         | 0               | in                 |           |  |  |
| ADD COMPANY                               |                 |                    |           |  |  |
|                                           |                 |                    |           |  |  |
| Total group holding after the transaction | /event          |                    |           |  |  |
| Voting rights 58800000                    |                 |                    |           |  |  |
| % Voting rights 4,9                       |                 |                    |           |  |  |
|                                           |                 |                    |           |  |  |
|                                           |                 |                    |           |  |  |
| PREVIOUS NEXT                             |                 |                    |           |  |  |

Step 6 of 8 - Chain of controlling companies

Note that the zeroes in the pictures, under "Number of voting rights" and "% voting rights" will not be updated.

#### CONFIRM THE INFORMATION

In this step, verify and confirm that the information is correct and that you take responsibility for the holding. Then continue by clicking **Register major shareholder notification.** 

Step 7 of 8 – Confirm the information in the notification

Issuer

#### Holder

555555-5555 Börsbolaget AB Test 123 45 Test Sweden

#### Instrument

Type of financial instrument Share ISIN

#### Shares

Number of shares before the transaction Number of shares after the 300,000 transaction Percentage of shares after the 25 transaction

#### Voting rights

| Number before                          |         |
|----------------------------------------|---------|
| Number directly<br>held after          | 0       |
| Number indirectly<br>held after        | 300,000 |
| Percentage<br>directly held after      | 0       |
| Percentage<br>indirectly held<br>after | 25      |

#### Date

Threshold date 28/01/2016

| Resulting distribution o<br>total holdings                                                                                                    | f                                                                                                    |                                                 |                                                 |                                                      |  |
|----------------------------------------------------------------------------------------------------|----------------------------------------------------------------------------------------------------|-------------------------------------------------|-------------------------------------------------|------------------------------------------------------|--|
| Percentage of voting rights                                                                                                    | 5:                                                                                                    |                                                 |                                                 |                                                      |  |
| Shares <sup>1</sup>                                                                                                    | Instruments - FITA Ch. 4, section<br>2, first paragraph, line 2 <sup>2</sup>                                                        | Instruments - FITA<br>first paragra             | A Ch. 4, section 2,<br>aph, line 3 <sup>3</sup> |                                                      |  |
|                                                                                                    |                                                                                                    | Physically settled                              | Cash settled                                    | Total voting rights (%)                              |  |
| 25                                                                                                    | 2                                                                                                    | 2                                               | 2                                               | 31                                                   |  |
| Number of shares or unde                                                                                                    | rlying shares:                                                                                                    |                                                 |                                                 |                                                      |  |
| Shares <sup>1</sup>                                                                                                    | Shares <sup>1</sup> Instruments - FITA Ch. 4, section     Instruments - FITA Ch. 4, section 2, first paragraph, line 2 <sup>2</sup> |                                                 |                                                 |                                                      |  |
|                                                                                                    |                                                                                                    | Physically settled                              | Cash settled                                    | Total number of shares<br>(through all instruments)  |  |
| 300,000                                                                                                    | 2,400,000                                                                                                    | 24,000                                          | 24,000                                          | 2,748,000                                            |  |
| Threshold(s) that are reached/crossed         Percentage voting rights       5 %         Percentage total number of shares 5 %         Chain of controlling companies         Voting rights % Voting rights Company         3,000,000       25         Total group holding after the transaction/event         Voting rights       58,800,000         % Voting rights       49 |                                                                                                    |                                                 |                                                 |                                                      |  |
| Yes, I understand that                                                                                                    | sibility<br>the notifier is responsible for the<br>receipts which grant the holder votir                                            | information entered                             | enced shares.                                   |                                                      |  |
| <ol> <li>Instruments giving the ho<br/>(1991:980)).</li> </ol>                                                                                                    | lder the right to acquire already issue                                                                                             | ed shares in the comp                           | any (FITA = Finar                               | ncial Instruments Trading Act                        |  |
| <ol> <li>Instruments not included i<br/>economic effect to that of</li> </ol>                                                                                                    | in the previous category, but which a the instruments in that category, wh                                                          | re referenced to share<br>ether the instruments | es referred to in t<br>are settled physi        | hat category and with a similar<br>cally or in cash. |  |
| By choosing not to fill in th<br>difficulties for the Market to                                                                                                    | e "Number of shares before" a<br>o interpret the flagging notificatio                                                               | and the <b>"Number o</b><br>n.                  | f voting rights                                 | <b>before"</b> , there may be                        |  |

Receipt
Email receipt to
PREVIOUS REGISTER MAJOR SHAREHOLDING NOTIFICATION

#### RECEIPT ACKNOWLEDGEMENT

You will receive confirmation that the major shareholding notification has been submitted to Finansinspektionen.

Major shareholding notification for acquisition or disposal of shares finished

NEW MAJOR SHAREHOLDING NOTIFICATION

## Edit and show reported major shareholding notifications

To edit a major shareholding notification, click "Show earlier major shareholding notifications".

#### Step 1 — Choose type of notification

|             | $\bigcirc$ Notification of acquisition or disposal of financial instruments |
|-------------|-----------------------------------------------------------------------------|
| Select task | ONotification of end or start of a Market maker assignment                  |
|             | Show earlier major shareholding notifications                               |
|             |                                                                             |

#### NEXT

All submitted notifications will be listed. Click "Show" to look at a report and "Edit" to change a notification.

"Show history" shows the changes that were made to a notification.

For questions related to these instructions, please contact rapportering@fi.se

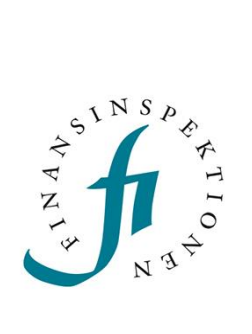

Finansinspektionen Box 7821, 103 97 Stockholm Besöksadress Brunnsgatan 3 Telefon +46 8 408 980 00 Fax +48 8 24 13 35 finansinspektionen@fi.se

## www.fi.se